# คู่มือการใช้งานระบบ E-Money

## E-Money (สลิปเงินเดือนออนไลน์)

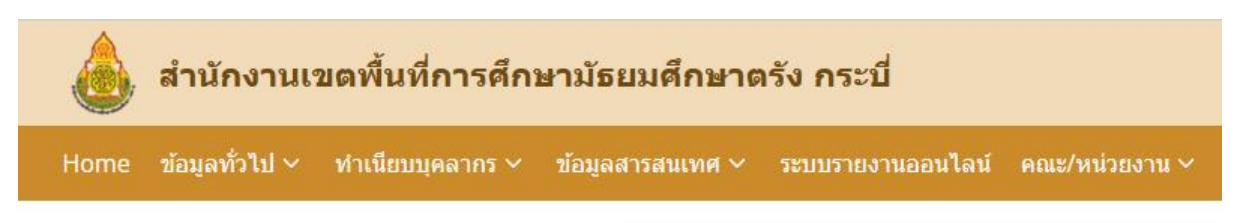

# E-Money

E-Money (สลิปเงินเดือนออนไลน์)

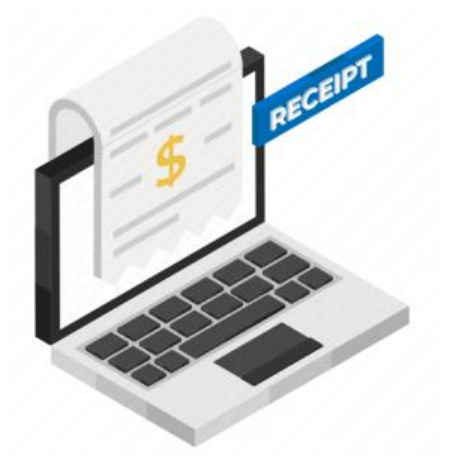

### ดาวน์โหลดสลิปเงินเดือนออนไลน์

- ข้าราชการ
- ข้าราชการบำนาญ
- พนักงานราชการและลูกจ้างโครงการ

กลุ่มส่งเสริมการศึกษาทางไกล เทคโนโลยีสารสนเทศและการสื่อสาร

สำนักงานเขตพื้นที่การศึกษามัธยมศึกษาตรัง กระบี่

การเข้าใช้งานระบบ E-Money สามารถเข้าได้ผ่านเว็บไซต์ของสำนักงานเขตพื้นที่การศึกษามัธยมศึกษาตรัง กระบี่ ชื่อ เว็บไซต์ <u>www.sesatrgkbi.go.th</u> หรือเข้าใช้งาน ที่ URL โดยตรงที่ <u>https://www.sesatrgkbi.go.th/site/e-</u> <u>money/</u>

ระบบดาวน์โหลดสลิปเงินเดือน แยกออกเป็น ๓ ประเภท

- สลิปเงินเดือนข้าราชการ
- สลิปเงินเดือนข้าราชกาบำนาญ
- พนักงานราชการและลูกจ้างโครงการ

### ดาวน์โหลดสลิปเงินเดือนออนไลน์

- ข้าราชการ
- ข้าราชการบำนาญ
- พนักงานราชการและลูกจ้างโครงการ

วิธีเข้าใช้งานสำหรับการพิมพ์สลิปเงินเดือนข้าราชการ

1.1 เข้าสู่ระบบด้วยเลขบัตรประจำตัวประชาชน และหมายเลขบัญชีธนาคารที่รับเงินเดือน

1.2 เลือกเดือนและปี ที่ต้องการพิมสลิปเงินเดือน

| รายละเอียดบัญชีจ่ายเงินรายเดือน<br>สำนักงานเขตพื้นที่การศึกษามัธยมศึกษาตรัง กระบี่                               |                                                                     |  |
|----------------------------------------------------------------------------------------------------|---------------------------------------------------------------------|--|
| รายการ                                                                                                    | รายละเอียด                                                          |  |
| ใส่เลขประชาชน 13 หลัก<br>ใส่เลขปัญชีอนาคาร 10 หลัก<br>เลือกเดือน <u>มีนาคม</u> ∨<br>ใส่ปี พ.ศ. 2567<br>ส่งข้อมูด |                                                                     |  |
|                                                                                                    | ที่อยู่ เลขที่ 2 หมู่ 3 ตำบนบางรัก อำเภอเมืองตรัง จังหวัดตรัง 92000 |  |
|                                                                                                    | Create by : http://msglive.org Version 3.5.1 ©2564-2575.            |  |
|                                                                                                    | All style support in IE9+, Firefox, Chrome, Safari, and Opera.      |  |
|                                                                                                    |                                                                     |  |

ในกรณีที่ไม่สามารถเข้าระบบได้ → ให้ติดต่อกลุ่มบริหารการเงินและสินทรัพย์เพื่อตรวจสอบ หมายเลขบัตร ประชาชนและหมายเลขบัญชีธนาคารที่อยู่ในระบบ ว่าถุกต้องหรือไม่ เมื่อเข้าระบบได้แล้วจะปรากฏหน้าจอดังนี้

| รายละเอียดบัญชีจ่ายเงินรายเดือน<br>สำนักงานเขตพื้นที่การศึกษามัธยมศึกษาตรัง กระบี<br><sup>หน่วย สพม. เขต 13 (ตรัง)</sup><br>เดือน <sub>กุมภาพันธ์ ∨</sub> พ.ศ. 2567 เรียกฐไหม่ |                  |              |  |
|----------------------------------------------------------------------------------------------------|------------------|--------------|--|
| ชื่อ - นามสกุล : นายทนงศักดิ์ ไทรงาม                                                                                                    |                  |              |  |
| รายการรับ                                                                                                    |                  | รายการจ่าย   |  |
| เงินเดือน                                                                                                    | ภาษี             | อส.ตรัง      |  |
| วิทยฐานะ                                                                                                    | กบข./กสจ.        | อส.ย่านตาขาว |  |
| ค่าตอบแทน                                                                                                    | 5WP.             | อส.กันตั้ง   |  |
| เงิน พสร.                                                                                                    | ชพส.             | อส.ห้วยยอด   |  |
| ตกเบิก สปพ                                                                                                    | พสร.             | อส.ไรบินสัน  |  |
| วิทยฐานะตกเบิก                                                                                                    | สหกรณ์ครูตรัง    | : อส.ลำทับ   |  |
| เงินเดือนตกเบิก                                                                                                    | สหกรณ์ครูกระบี   | อส.กระบี     |  |
| การศึกษาบุตร                                                                                                    | เคพะกรุงไทยตรัง  | อส.เกาะลันตา |  |
| ค่าตอบแทนตกเบิก                                                                                                    | เคหะกรุงไทยกระบี | อส.คลองท่อม  |  |
| เต็มขั้น                                                                                                    | ร.อ.ส.1ตรัง      | อส.เหนือคลอง |  |
| เงินตกเบิก                                                                                                    | ธ.อ.ส.2ตรัง<br>  | อส.อ่าวลึก   |  |

ในหน้าจอจะแสดงรายละเอียดข้อมูลเงินเดือนและปี ที่ได้เลือกสลิปเงินเดือนขึ้นมา รายละเอียดจะแบ่งเป็น 2 ช่อง

คือรายการรายรับ และรายการรายจ่าย

|                                              | กษาเกลงเวอกว่า                  | 4                                    | อนๆ                    |  |
|----------------------------------------------|---------------------------------|--------------------------------------|------------------------|--|
| รวมรายรับ                                    |                                 | รวมรายจ่าย                           |                        |  |
| วันที่จ่าย : 23 กุมภาพันธ์ 2567              |                                 |                                      | ยอดคงเหลือโอนเข้าบัญชี |  |
| ยอดปรับลดหนี้ให้มียอดโอนเข้าบัญชีตามที่กำหนด | ไว้ในระเบียบกระทรวงศึกษาธิการ . | - (แจ้งให้เจ้าตัวนำไปข่าระเพิ่มเติม) |                        |  |
|                                              | กลัง                            | บไปหน้าหลัก พิมพ์สลิ์ป               |                        |  |

ซึ่งด้านล่างจะมีสรุปรายการให้ทั้งรายรับและรายจ่าย ว่ามียอดเท่าไหร่ แสดงวันที่จ่ายเงินเข้าบัญชีในแต่ละเดือนและ เงินเดือนที่เหลือสุทธิ โดยหากต้องการพิมพ์ จะมีปุ่มพิมพ์สลิป อยู่ด้านล่าง ซึ่งจะสร้างเป็นไฟล์ PDF ให้ดาวน์โหลด สำหรับพิมพ์ ดังภาพตัวอย่าง

#### ภาพตัวอย่าง PDF File

| รายละเอียดบัญชีจ่ายเงินรายเดือน<br>สำนักงานเขตพื้นที่การศึกษามัธยมศึกษาตรัง กระบี่<br>ประจำเดือน กุมภาพันธ์ 2567 |                    |                     |  |
|----------------------------------------------------------------------------------------------------|--------------------|---------------------|--|
| ชื่อ - นามสกุล :<br>หน่วย :  สพม. เขต 13 (ตรัง)                                                                  |                    |                     |  |
| รายรับ                                                                                                    |                    | รายจาย              |  |
| เงินเดือน                                                                                                    | ภาษี               | อส.ตรัง             |  |
| วิทยฐานะ                                                                                                    | กบข./กสจ.          | อส.ย่านตาขาว        |  |
| ค่าตอบแทน                                                                                                    | ชพค.               | อส.กันตั้ง          |  |
| เงิน พสร.                                                                                                    | ชพส.               | อส.ห <b>้</b> วยยอด |  |
| ตกเบิก สปพ                                                                                                    | พสธ.               | อส.โรบินสัน         |  |
| วิทยฐานะตกเบิก                                                                                                   | สหกรณ์ครูตรัง      | อส.ลำทับ            |  |
| เงินเดือนตกเบิก                                                                                                  | สหกรณ์ครูกระบี่    | อส.กระบี่           |  |
| การศึกษาบุตร                                                                                                    | เคหะกรุงไทยตรัง    | อส.เกาะลันตา        |  |
| ค่าตอบแทนตกเบิก                                                                                                  | เคหะกรุ่งไทยกระบี่ | อส.คลองท่อม         |  |

และในคอลัมน์ท้ายสุด จะเป็นรายการหนังสือรับรองภาษีหัก ณ ที่จ่ายของแต่ละปีให้ดาวน์โหลด เพื่อนำไปแนบการ

จ่ายภาษีเงินได้ของข้าราชการในแต่ละปี

| (                                                                                         | กลับไปหน้าหลัก พิมพ์สลิ้ป                                      |
|-------------------------------------------------------------------------------------------|----------------------------------------------------------------|
|                                                                                           | รายการหนังสือรับรองภาษีทัก ณ ที่จ่าย                           |
| <ul> <li>พิมพ์รายงานหนังสือรับรองภาษีหัก ณ ที่จ่าย ปีภาษี 2558 เป็นไฟล์แบบ Pdf</li> </ul> |                                                                |
| <ul> <li>พิมพ์รายงานหนังสือรับรองภาษีหัก ณ ที่จ่าย ปีภาษี 2559 เป็นไฟล์แบบ Pdf</li> </ul> |                                                                |
| <ul> <li>พิมพ์รายงานหนังสือรับรองภาษีหัก ณ ที่จ่าย ปิภาษี 2561 เป็นไฟล์แบบ Pdf</li> </ul> |                                                                |
| <ul> <li>พิมพ์รายงานหนังสือรับรองภาษีหัก ณ ที่จ่าย ปิภาษี 2562 เป็นไฟล์แบบ Pdf</li> </ul> |                                                                |
| <ul> <li>พิมพ์รายงานหนังสือรับรองภาษีหัก ณ ที่จ่าย ปีภาษี 2563 เป็นไฟล์แบบ Pdf</li> </ul> |                                                                |
| <ul> <li>พิมพ์รายงานหนังสือรับรองภาษีหัก ณ ที่จ่าย ปีภาษี 2564 เป็นไฟล์แบบ Pdf</li> </ul> |                                                                |
| <ul> <li>พิมพ์รายงานหนังสือรับรองภาษีหัก ณ ที่จ่าย ปีภาษี 2565 เป็นไฟล์แบบ Pdf</li> </ul> |                                                                |
| <ul> <li>พิมพ์รายงานหนังสือรับรองภาษีหัก ณ ที่จ่าย ปิภาษี 2566 เป็นไฟล์แบบ Pdf</li> </ul> |                                                                |
|                                                                                           |                                                                |
|                                                                                           |                                                                |
|                                                                                           | 4.1.4                                                          |
|                                                                                           | ทอยู่ เสขท 2 หมู่ 3 ตาบนบางรก อาเภอเมองตรง จงหวดตรง 92000      |
|                                                                                           | Create by : http://msglive.org Version 3.5.1 @2564-2575.       |
|                                                                                           | All style support in IE9+, Firefox, Chrome, Safari, and Opera. |
|                                                                                           |                                                                |

สำหรับในส่วนข้าราชการบำนาญและพนักงานและลูกจ้างโครงการ ก็เข้าใช้งานเช่นเดียวกัน แต่รายละเอียดรายรับจะ แตกต่างกันตามสิทธิและรายได้ของแต่ละท่าน

Thank You